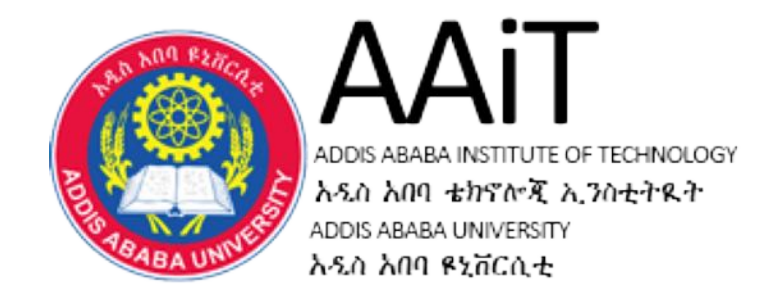

# **CS 2122:-** Mobile Programming

# By Mesfin Belachew /PhD/ Assistant Professor,

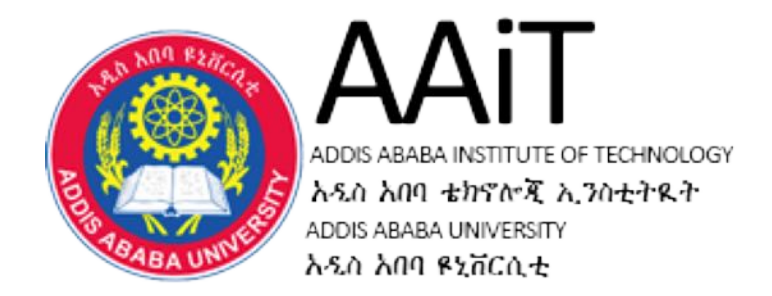

# **Android Programming**

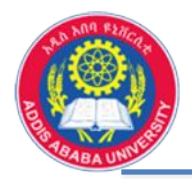

1

# **Activities and Intents**

# Activities and Intent

- One App may have multiple activities, each can be used to display a group of components that are related to each other,
- For example, when you click a button in the main activity, user can move to next
   activity, then from the second to third, etc. and backwards,

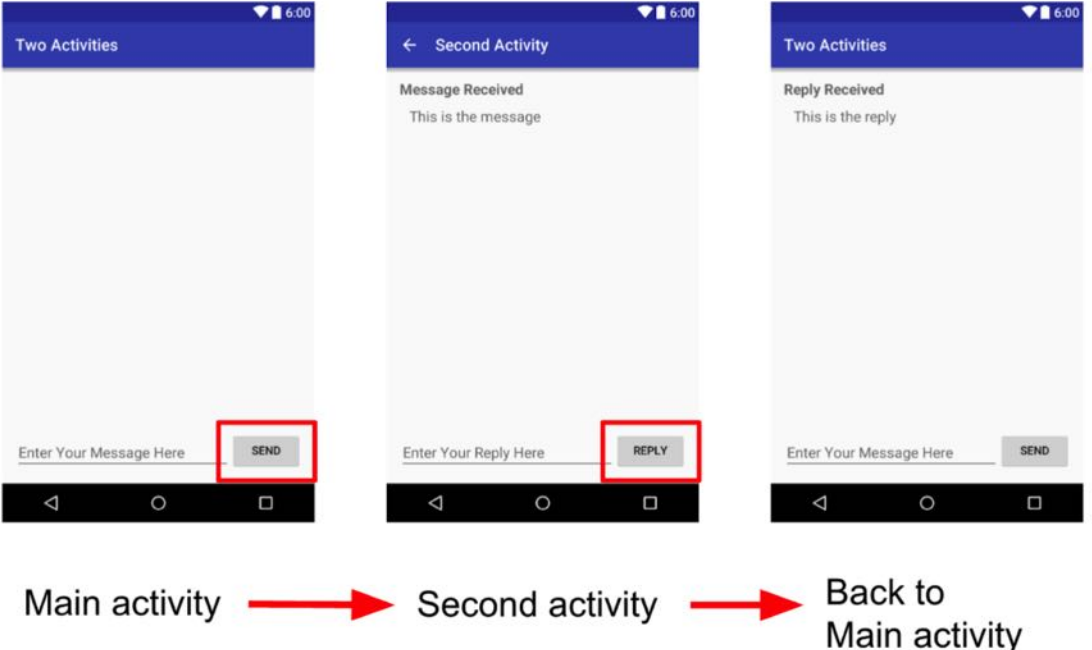

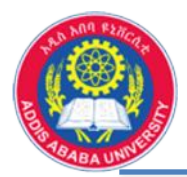

# Activates and Intents ..... Activities

- How to create second activity (main activity is created by default), select app, new, activity, empty activity,
- Name the second activity, don't check the launcher activity option, select language and create,
- Once it is created, a number of changes will happen in different part of the program

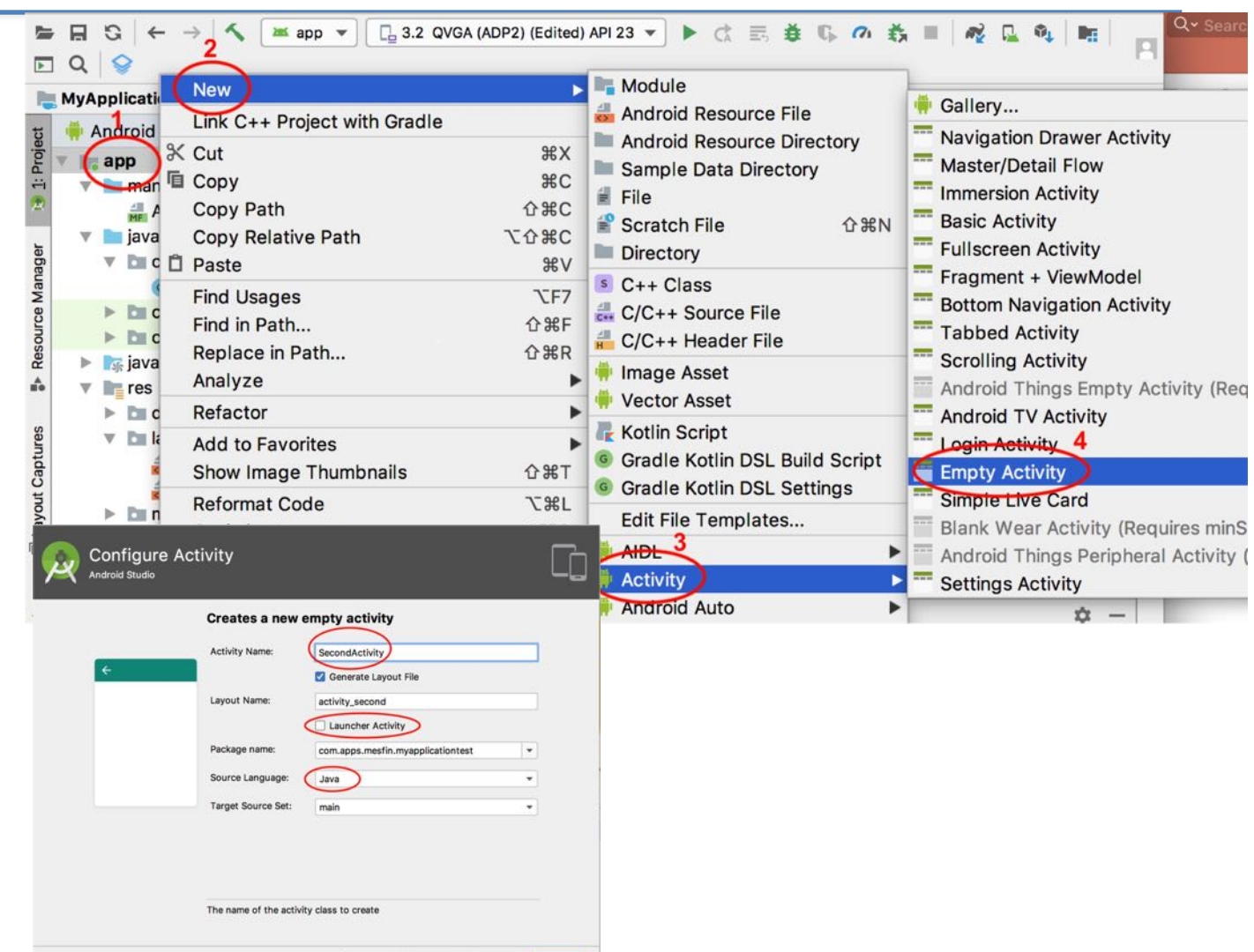

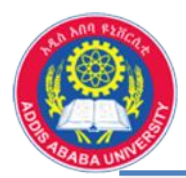

# **Activates and Intents ..... Activities**

- New files activity\_second.xml, and SecondActivity.java are created,
- Changes in AndroidManifest.xml
- Open activity\_second.xml and add some components you wish for example TextView
- Once it is done, add intent to call the created activity,
- You can add one button in the activity\_main.xml and define onClick action to the button

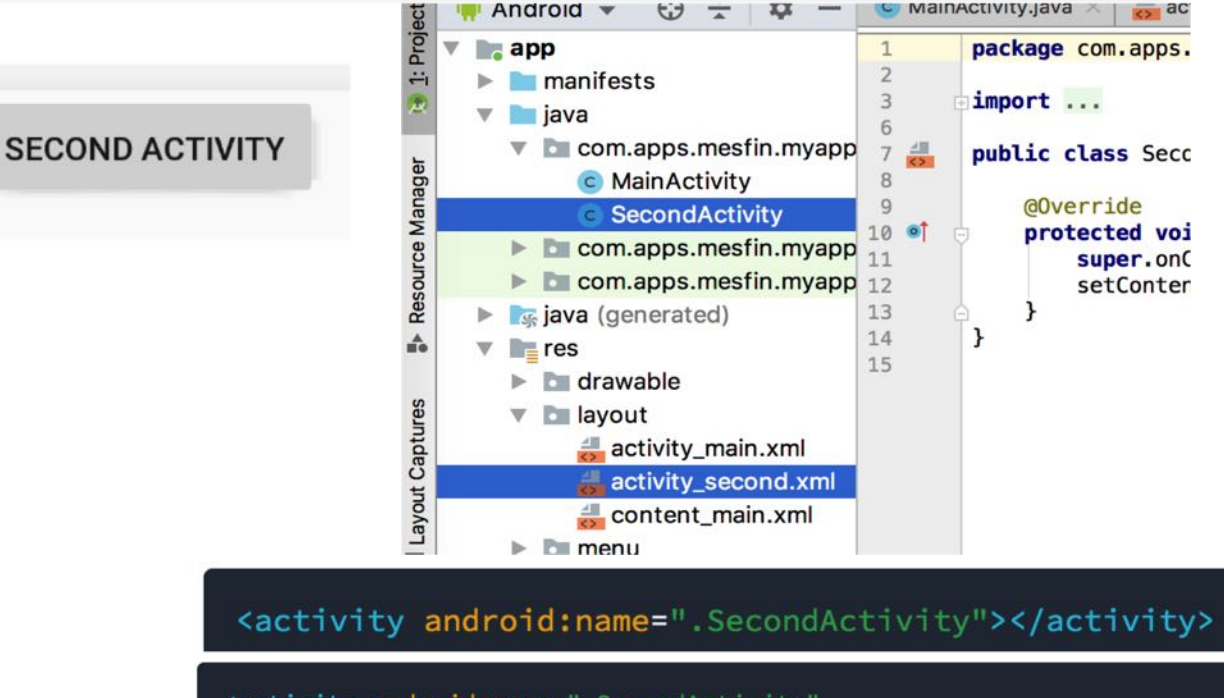

| <pre>cactivity android:name=".SecondActivity"</pre>                      |
|--------------------------------------------------------------------------|
| android:label = "Second Activity"                                        |
| android:parentActivityName=".MainActivity">                              |
| <meta-data< th=""></meta-data<>                                          |
| <pre>android:name="android.support.PARENT_ACTIVITY" android:value=</pre> |
| <pre>"com.example.android.twoactivities.MainActivity" /&gt;</pre>        |
|                                                                          |
| and ord. cext- estimg/buccon_main                                        |
| android:onClick="launchSecondActivity"                                   |
| pp:layout constraintBottom toBottomOf=                                   |

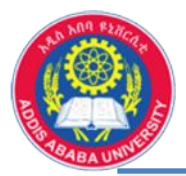

- Intent is created in the main Java code,
- Intent is used to activate the second Activity when the button is clicked,
- In MainActivity.java, add some public void launchSecondActivity(View view) { instructions to define the intent,
- Intent constructor takes two arguments, the context and the class to be called, the java class SecondActivity.java

**public class** MainActivity **extends** AppCompatActivity { @Override

protected void onCreate(Bundle savedInstanceState) { super.onCreate(savedInstanceState); setContentView(R.layout.activity\_main);

```
Intent intent = new Intent(this, SecondActivity.class);
startActivity(intent);
```

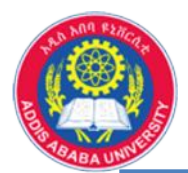

- In the activity\_second.xml we need to add a button to go back to main activity,
- Define OnClick action to the button created,
- Define the method backToMainActivity in the SecondActivity.java to finish this activity
- After adjusting the above user can go from main activity to second activity and back,
- Some activity can be associated in each activities, like transferring value from one activity to the second, etc.

BACK TO MAIN ACTIVITY

android:tayout\_nergit= wrap\_content
android:onClick="backToMainActivity"
android:text="Back to Main Activity"
ann:layout\_constraintBottom\_toBottomOf

```
public class SecondActivity extends AppCompatActivity {
  @Override
  protected void onCreate(Bundle savedInstanceState) {
```

super.onCreate(savedInstanceState);
setContentView(R.layout. activity\_second);

```
public void backToMainActivity(View view) {
    finish();
```

. . . . . . . . . . .

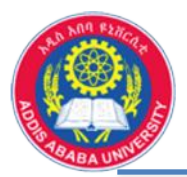

## **Activates and Intents ..... Intents**

- How to transfer some value from main activity to the second activity,
- Define EditText component and send button in the main activity,
- In the second activity, create TextView and back button,
- After user enters a message in EditText, main activity, and click the send button, the same message should be displayed on the second activity,

| SEND MESSAGE               |
|----------------------------|
|                            |
|                            |
| <br>                       |
| Message from main activity |
| BACK TO MAIN ACTIVITY      |
|                            |

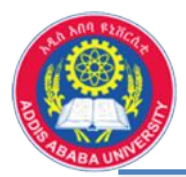

- How to transfer some value from main activity to the second activity,
- Define EditText component and send
   button in the main activity,
- In the second activity, create TextViev and back button,
- After user enters a message in EditText, main activity, and click the send button, the same message should be displayed on the second activity,
- Hint how to implement ..... In MainAvtivity

```
•••••
```

```
public class MainActivity extends AppCompatActivity {
  public final static String EXT_MESSAGE ="com.app.....MESSAGE";
  EditText msgFromMain;
  @Override
  protected void onCreate(Bundle savedInstanceState) {
    super.onCreate(savedInstanceState);
    setContentView(R.layout.activity_main);
    msgFromMain = (EditText) findViewById(R.id.msgToTransfer);
  }
}
```

```
public void launchSecondActivity(View view) {
    Intent intent = new Intent(this, SecondActivity.class);
    String message = msgFromMain.getText().toString();
    Intent.putExtra(EXTRA_MESSAGE, message);
    startActivity(intent);
```

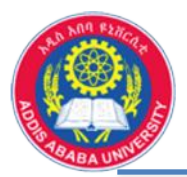

## **Activates and Intents ..... Intents**

- How to transfer some value from main activity to the second activity,
- Define EditText component and send button in the main activity,
- In the second activity, create TextVie and back button,
- After user enters a message in EditText, main activity, and click the send button, the same message should be displayed on the second activity,
- Hint how to implement ..... in MainAvtivity, and in SecondActivity

#### •••••

public class SecondActivity extends AppCompatActivity {
@Override

protected void onCreate(Bundle savedInstanceState) {
 super.onCreate(savedInstanceState);
 setContentView(R.layout.activity\_second);

```
Intent intent = getIntent();
```

```
String message = intent.getStringExtra(MainActivity.EXTRA_MESSAGE);
TextView textView = findViewById(R.id.textView);
textView.setText(message);
```

public void backToMainActivity(View view) {
 finish();

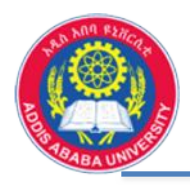

2

# List View

# > ListView

- is a view group that displays a list of related content,
- list is usually can be scrolled vertically,
- two type of list view, ListView & SpinnerView,
- ListView displays a vertical long list, text, text & image, multiple items, etc.

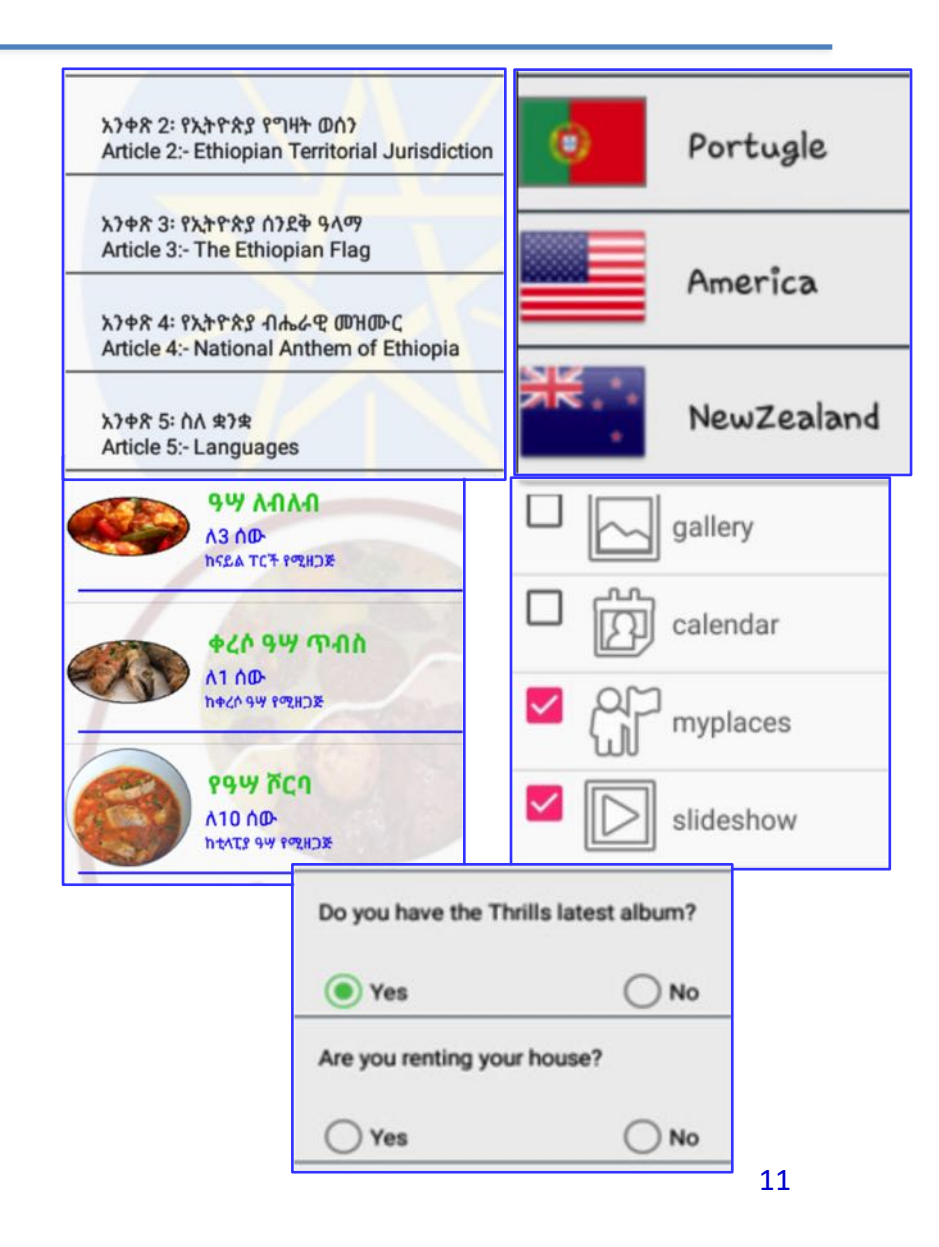

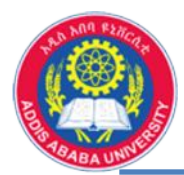

# List View .....

. . . . . . . . .

. . . . . . . . . . .

- In activity xml file we need to define ListView, similarly to all components,
- Define a string array to contain all the lists to be displayed in the MainActivity.java,

# <RelativeLayout android:layout\_width="wrap\_content" android:layout\_height="wrap\_content" android:gravity="center"> <ListView android:id="@+id/list\_fruits" android:layout\_width="match\_parent" android:layout\_height="wrap\_content" /> </RelativeLayout>

public class MainActivity extends AppCompatActivity {
 String[] fruits = { "Apple", "Orange", "Grapes", "Mango", "Peach",
 "Cherry", "Jackfruit", "Banana", "Apple", "Pineapple"};
 @Override
 protected void onCreate(Bundle savedInstanceState) {

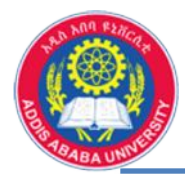

# ListView .....

- In activity xml file we need to define ListView, similarly to all components,
- Define a string array to contain all the lists to be displayed in the MainActivity.java,
- Define the ListView in the MainActivity to associate with specific actions when the list is clicked,
- We need also to define a list adaptor to hold the list to be created,
- Set also item click listener to react to the selection

•••••

});

AAiT

public class MainActivity extends AppCompatActivity {
ListView listFruits;

```
@Override
```

protected void onCreate(Bundle savedInstanceState) {

```
listFruits = (ListView) findViewById(R.id.list_fruits);
ArrayAdapter<String> adapter = new ArrayAdapter<String>(this,
android.R.layout.simple_list_item_1, fruits);
listFruits.setListAdapter(adapter);
```

listFruits.setOnItemClickListener(
 new AdapterView.OnItemClickListener() {

```
@Override
```

public void onItemClick(AdapterView<?> adapterView, View view, int i, long l) {

```
Toast.makeText(getApplicationContext(), "Selected " + fruits[i], Toast.LENGTH_SHORT).show();
```

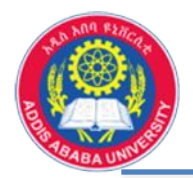

# List View ..... Example

| 🖷 😇 🍟 🛂 6:15         | • Try this for more practice change list                                                                                                  | <b>m v</b>           | ue 6:40      |
|----------------------|----------------------------------------------------------------------------------------------------|----------------------|--------------|
| Apple                | to checked layout add choice mode                                                                                                    | Apple                | $\checkmark$ |
| Orange               | to encerted layout, and enoice mode.                                                                                                    | Orange               | $\checkmark$ |
| Grapes               |                                                                                                    | Grapes               | $\sim$       |
| Mango                | ArrayAdapter <string> adapter = new ArrayAdapter<string>(this,<br/>android.R.layout.<i>simple_list_item_1</i>, fpuits);</string></string> | Mango                | ~            |
| Peach                |                                                                                                    | Peach                | $\checkmark$ |
| Cherry               | <br>ArravAdapter <string> adapter = new ArravAdapter<string>(this.</string></string>                                                      | Cherry               | $\checkmark$ |
| Jackfruit            | android.R.layout. <i>simple_list_item_checked</i> . fruits);                                                                              | Jackfruit            | $\checkmark$ |
| Banana               |                                                                                                    | Banana               | V            |
| Apple Selected Mango | TOUT                                                                                                    | Apple Selected Mango | ~            |
| Pineapple            |                                                                                                    | Pineapple            | V            |

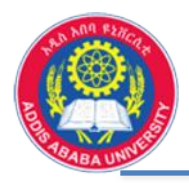

# **Spinner View**

# 3 SpinnerView

- SpinnerView displays one item at a time from the list,
- provide a quick way to select one value from a set,
- touching the spinner displays a dropdown menu with all other available values,
- displays a vertical long list, text, text & image, multiple items, etc.,

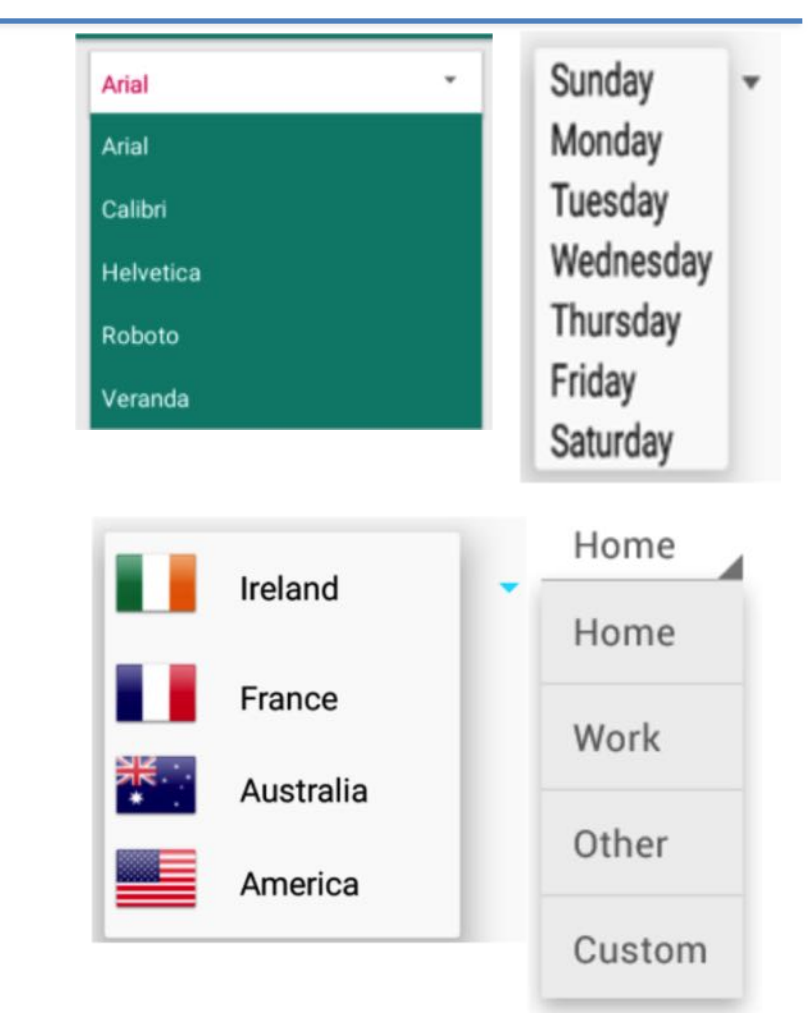

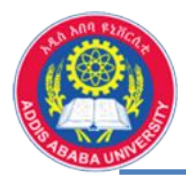

## Spinner View .....

- Spinner to your layout with the Spinner object in xml is to be defined,
- In activity xml file we need to define SpinerView, similarly to all components, with id, width and height,
- to populate the spinner with a list of choices, we need to specify a SpinnerAdapter in the source code

•••••

#### <Spinner

android:id="@+id/spinner\_direction"
android:layout\_width="match\_parent"
android:layout\_height="wrap\_content" />

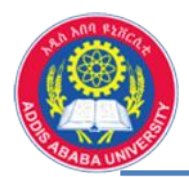

# Spinner View .....

- Populate the Spinner (three major steps):
  - 1. defined a **string resource** file, in separate xml file under resource,
  - 2. supply the spinner with the array using an instance of **ArrayAdapter**, and
  - 3. Respond to user selection using **OnltemSelectedListener**

. . . . . . . . . .

<resources> <string-array name="direction\_array"> <item>North</item> <item>South</item> <item>East</item> <item>West</item> </string-array> </resources>

Spinner spinner = (Spinner) findViewById(R.id.spinner\_direction);

2

ArrayAdapter<CharSequence> adapter = ArrayAdapter.createFromResource(this, R.array.direction\_array, android.R.layout.simple\_spinner\_item);

adapter.setDropDownViewResource(android.R.layout.simple\_spinner\_dropdown\_item);
spinner.setAdapter(adapter);

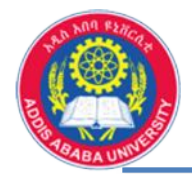

. . . . . . . . . .

. . . . . . . . . .

```
OnItemSelectedListener
۲
```

3 spinner.setOnItemSelectedListener(new AdapterView.OnItemSelectedListener() { @Override **public void** onItemSelected(AdapterView<?> adapterView, View view, **int** pos, **long** id) // do if item is selected @Override **public void** onNothingSelected(AdapterView<?> adapterView) // do if nothing selected **});** 

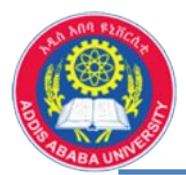

- Spinner Example (practical exercise)
  - Create the shown Spinner and display the selected country as an output.
  - Hint: *spinner*.getItemAtPosition(pos).toString() can be used to extract the selected spinner item

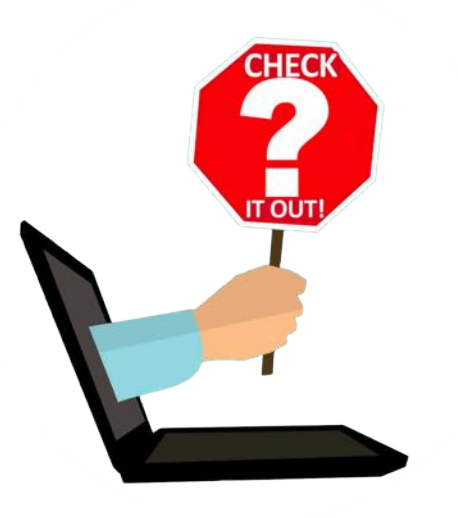

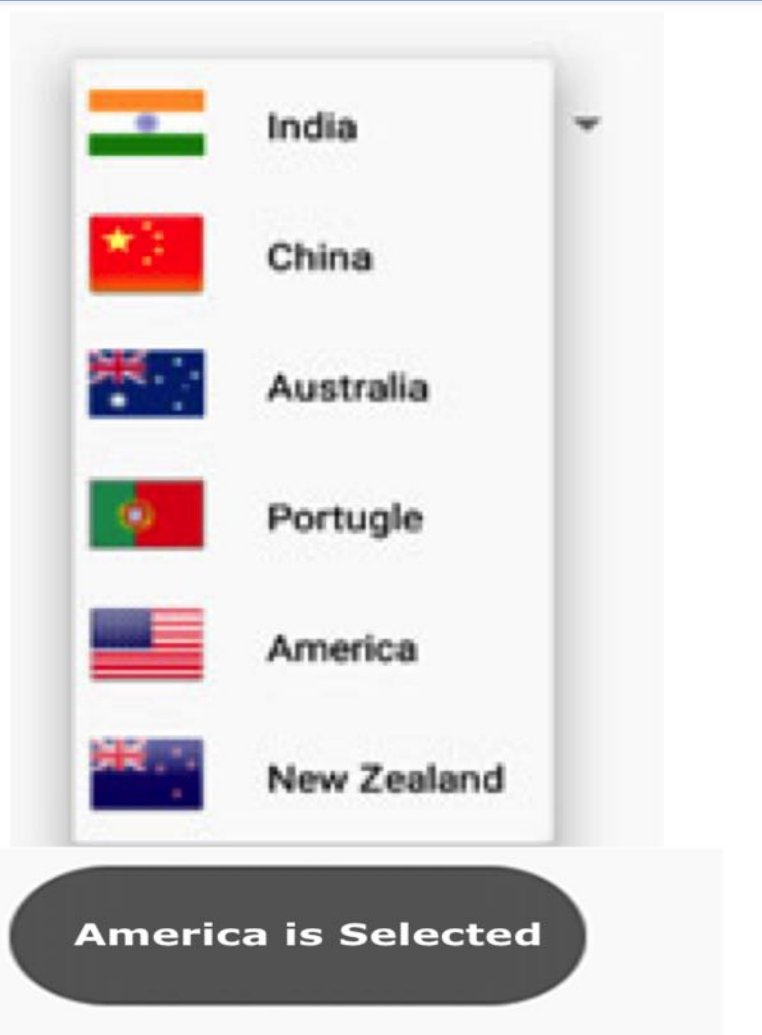

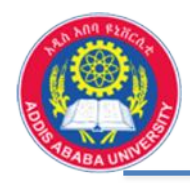

# **Radio Button**

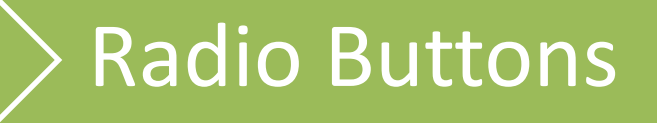

- allow the user to select one option from a set,
- selection for optional sets that are mutually exclusive,
- create a RadioButton in your layout (xml file),
- must group them together inside a **RadioGroup**, to achieve exclusivity,
- Only one button is selected from one group,

| ATTENDING? |         |               |
|------------|---------|---------------|
| Yes        | ○ Maybe | $\bigcirc$ No |

| List of Radio Buttons for selection | English  |
|-------------------------------------|----------|
| O Android                           | O French |
| ios                                 | O German |
| ○ Windows                           |          |
| ⊖ RIM                               |          |
| Click here to see Results           |          |

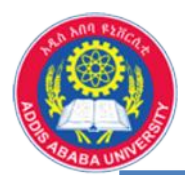

# Radio Button .....

- Radio button can be implemented in two major steps,
  - define radio button elements in xml file (layout)
  - 2. define method to handles the click event in the Activity (in the source code), this time a method onRadioButtonClicked is defined (onClick)

#### <RadioGroup

android:id="@+id/selectGender"
android:layout\_width="match\_parent"
android:layout\_height="wrap\_content"
android:orientation="vertical">

### <RadioButton

android:id="@+id/radio\_male" android:layout\_width="wrap\_content" android:layout\_height="wrap\_content" android:checked="true" android:text="Male"

android:onClick="onRadioButtonClicked"/>

#### <RadioButton

. . . . . . . . . .

android:id="@+id/radio\_female"
android:layout\_width="wrap\_content"
android:layout\_height="wrap\_content"
android:text="Female"
android:text="Female"

android:onClick="onRadioButtonClicked" />
</RadioGroup>

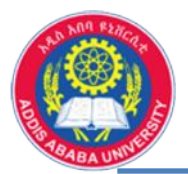

- Define onRadioButtonClicked
   method:
  - this method will be called when one of the radio button is clicked,
  - Use Toast.makeText(this, "Male is clicked", Toast.LENGTH\_SHORT).show(); to check the result for each cases

```
2
public void onRadioButtonClicked(View view) {
    boolean checked = ((RadioButton) view).isChecked();
    switch(view.getId()) {
      case R.id.radio_male:
        if (checked)
          // action when male button is clicked
          break;
      case R.id.radio female:
        if (checked)
          // action when female button is clicked
          break;
```

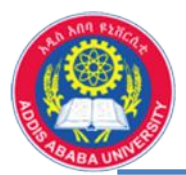

# Radio Button ..... Example

- Radio Button Example (practical exercise)
  - Create the shown layout and show the output when submit button is created.

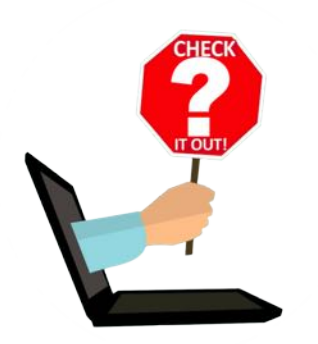

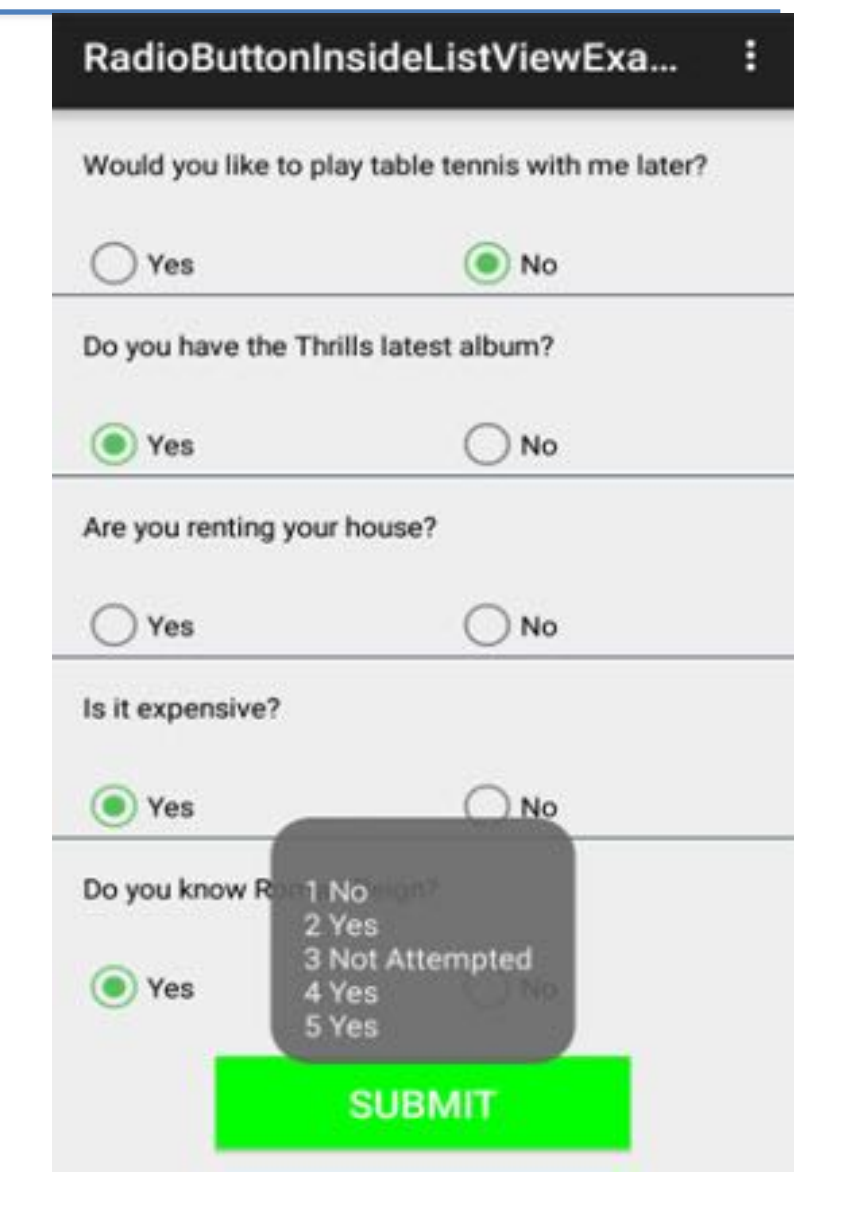

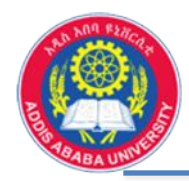

5

# **Check Boxes**

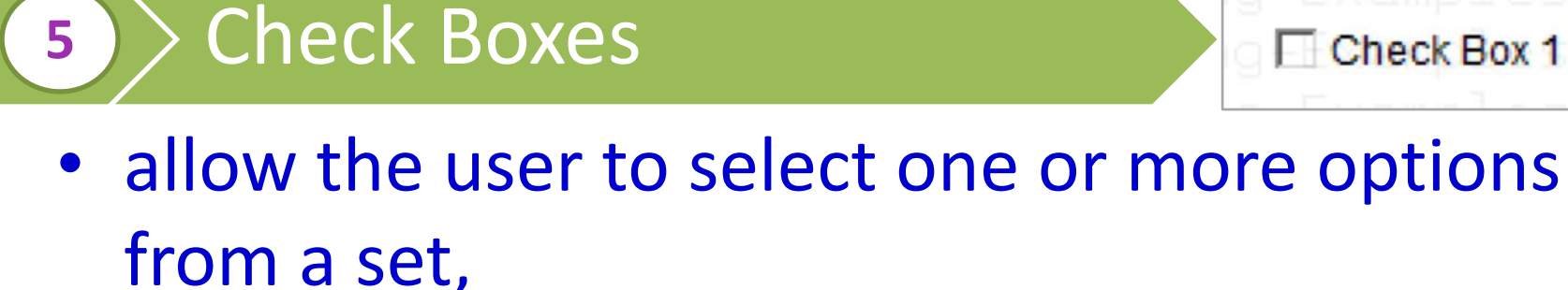

- CheckBox element will be created in your layout (xml file), each will have id,
- Call specific method when each check box selected and act accordingly from there,

| Android |
|---------|
| iOS     |
| Windows |
| RIM     |

Check Box 1 Check Box 2 Check Box 3

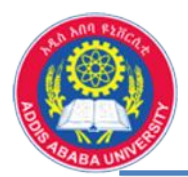

## **Check Boxes.....**

- We can use the following step to crate check boxes:
  - Create the check box elements in your layout (in the xml file)
  - 2. Associate onClick instruction to the method defined in the main activity (in the source code)

#### <LinearLayout

android:id="@+id/checkBoxLayout"
android:layout\_width="match\_parent"
android:layout\_height="wrap\_content"
android:orientation="vertical" >
<CheckBox</pre>

android:id="@+id/checkbox\_meat"
android:layout\_width="wrap\_content"
android:layout\_height="wrap\_content"
android:text="Meat"
android:onClick="onCheckboxClicked" />
<CheckBox</pre>

android:id="@+id/checkbox\_cheese"
android:layout\_width="wrap\_content"
android:layout\_height="wrap\_content"
android:text="Cheese"
android:onClick="onCheckboxClicked" />
</LinearLayout>

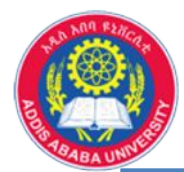

## Define onCheckboxClicked method: (in the main activity)

```
public void onCheckboxClicked(View view) {
                                                                                              2
  boolean checked = ((CheckBox) view).isChecked();
  switch(view.getId()) {
    case R.id.checkbox meat:
      if (checked) {
        Toast.makeText(getApplicationContext(), "Put some meat", Toast.LENGTH SHORT).show();
      } else {
        Toast.makeText(getApplicationContext(), "No meat", Toast.LENGTH_SHORT).show();
      break;
    case R.id.checkbox cheese:
      if (checked) {
        Toast.makeText(getApplicationContext(), "Put some cheese", Toast.LENGTH_SHORT).show();
      } else {
        Toast.makeText(getApplicationContext(), "No cheese", Toast.LENGTH_SHORT).show();
      break;
  } }
```

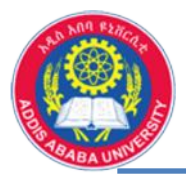

- Check Boxes Example (practical exercise)
  - Create the shown layout and show the output when a box is always selected.
  - Enable all box is used to check and unchecked all the other three check boxes,

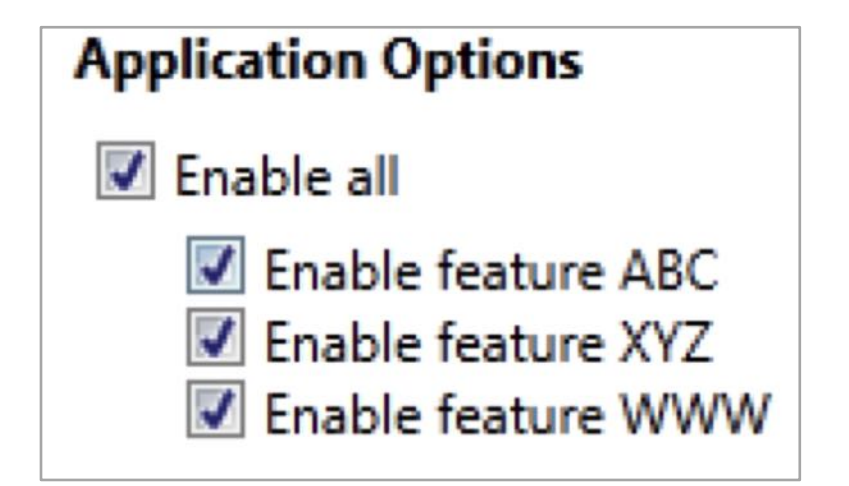

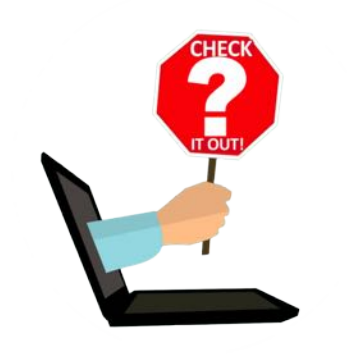